# RV130WでWireless Distribution System(WDS)を 設定する方法

## 目的

Wireless Distribution System(WDS)は、ネットワーク内のアクセスポイント(AP)のワイヤレ ス相互接続を可能にするシステムです。WDSを使用すると、有線バックボーンをリンクす ることなく、複数のアクセスポイントを使用して無線ネットワークを拡張できます。 WDSリンクを確立するには、デバイスと他のリモートWDSピアを、同じ無線ネットワーク モード、無線チャネル、無線帯域選択、および暗号化タイプ(NoneまたはWEP)で設定す る必要があります。詳細については、『<u>RV130Wでのワイヤレス基本設定</u>』を参照してく ださい。

一般的なスモールビジネス環境では、WDSをブリッジモードまたはリピータモードで設定 できます。ブリッジモードは、共通リンクとして機能するデバイスのネットワーク信号を他 のAPで拡張する場合に便利です。リピータモードは、ワイヤレス接続を使用してデバイス を他のAPのネットワーク信号リピータとして機能させる場合に便利です。

このドキュメントの目的は、RV130WでWireless Distribution System(WDS)を設定する方法 を示すことです。

# 該当するデバイス

• RV130W

## [Software Version]

• v1.0.1.3

### Wireless Distribution Systemの設定

#### ブリッジモードでのWDSの設定

ステップ1:Web設定ユーティリティにログインし、[**Wireless**] > [**WDS**]を選択します。 WDSペー*ジが開*きます。

| WDS       |                                                                                              |
|-----------|----------------------------------------------------------------------------------------------|
| WDS MAC A | vddress: 3C:CE:73:8E:04:1E                                                                   |
| WDS       |                                                                                              |
| Mode      | WDS Bridge                                                                                   |
|           | Remote Wireless Bridge's MAC Address                                                         |
|           | MAC 1 (Hint: 00:11:22:33:44:55 or 001122334455)                                              |
|           | MAC 2                                                                                        |
|           | MAC 3                                                                                        |
|           | MAC 4                                                                                        |
|           | WDS Repeater                                                                                 |
|           | Allow wireless signal to be repeated by a repeater                                           |
|           | MAC 1                                                                                        |
|           | MAC 2                                                                                        |
|           | MAC 3                                                                                        |
|           | MAC 4                                                                                        |
|           | Repeat wireless signal of a remote access point                                              |
|           | Remote Access Point's MAC Address (Select one from the site survey list or define your own): |
|           | Show Available Networks                                                                      |
|           | MAC                                                                                          |
| Save      | Cancel                                                                                       |

ステップ2:WDSを有効にするには、[WDS]フィールドのチェックボックスをオンにします。

| DS                                                                                           |
|----------------------------------------------------------------------------------------------|
| /DS MAC Address: 3C:CE:73:8E:04:1E                                                           |
|                                                                                              |
| lode O WDS Bridge                                                                            |
| Remote Wireless Bridge's MAC Address                                                         |
| MAC 1 (Hint: 00:11:22:33:44:55 or 001122334455)                                              |
| MAC 2                                                                                        |
| MAC 3                                                                                        |
| MAC 4                                                                                        |
| WDS Repeater                                                                                 |
| $^{\odot}$ Allow wireless signal to be repeated by a repeater                                |
| MAC 1                                                                                        |
| MAC 2                                                                                        |
| MAC 3                                                                                        |
| MAC 4                                                                                        |
| Repeat wireless signal of a remote access point                                              |
| Remote Access Point's MAC Address (Select one from the site survey list or define your own): |
| Show Available Networks                                                                      |
| MAC                                                                                          |
| Save Cancel                                                                                  |

ステップ3:[Mode]フィールド*で、[*WDS Bridge]ラジオボ**タンをクリッ**クします。ルータの WDSがブリッジモードに設定されている場合、WDSは、設定されているアクセスポイント を複数のアクセスポイント間の共通リンクとして指定します。

| WDS     |                                                                                              |
|---------|----------------------------------------------------------------------------------------------|
| WDS MAC | Address: 3C:CE:73:8E:04:1E                                                                   |
| WDS     |                                                                                              |
| Mode    | WDS Bridge                                                                                   |
|         | Remote Wireless Bridge's MAC Address                                                         |
|         | MAC 1 (Hint: 00:11:22:33:44:55 or 001122334455)                                              |
|         | MAC 2                                                                                        |
|         | MAC 3                                                                                        |
|         | MAC 4                                                                                        |
|         | © WDS Repeater                                                                               |
|         | Allow wireless signal to be repeated by a repeater                                           |
|         | MAC 1                                                                                        |
|         | MAC 2                                                                                        |
|         | MAC 3                                                                                        |
|         | MAC 4                                                                                        |
|         | Repeat wireless signal of a remote access point                                              |
|         | Remote Access Point's MAC Address (Select one from the site survey list or define your own): |
|         | Show Available Networks                                                                      |
|         | MAC                                                                                          |
| Save    | Cancel                                                                                       |

ステップ4:[*Remote Wireless Bridge's MAC Address*]セクションの[*MAC 1*]フィールドに、ブ リッジとして使用するアクセスポイントのMACアドレスを入力します。*MAC*2、*MAC*3、 および*MAC 4*フィールドでブリッジとして使用する追加のアクセスポイントを設定す*ること もで*きます。

| WDS       |                                                                                              |
|-----------|----------------------------------------------------------------------------------------------|
| WDS MAC A | ress: 3C:CE:73:8E:04:1E                                                                      |
| WDS       |                                                                                              |
| Mode      | WDS Bridge                                                                                   |
|           | Remote Wireless Bridge's MAC Address                                                         |
|           | MAC 1 (00:11:3E:8E:44:55 (Hint: 00:11:22:33:44:55 or 001122334455)                           |
|           | MAC 2                                                                                        |
|           | MAC 3                                                                                        |
|           | MAC 4                                                                                        |
|           | © WDS Repeater                                                                               |
|           | Allow wireless signal to be repeated by a repeater                                           |
|           | MAC 1                                                                                        |
|           | MAC 2                                                                                        |
|           | MAC 3                                                                                        |
|           | MAC 4                                                                                        |
|           | Repeat wireless signal of a remote access point                                              |
|           | Remote Access Point's MAC Address (Select one from the site survey list or define your own): |
|           | Show Available Networks                                                                      |
|           | MAC                                                                                          |
| Save      | Cancel                                                                                       |

手順 5: [Save] をクリックして変更内容を保存します。

| WDS     |                                                                                              |  |
|---------|----------------------------------------------------------------------------------------------|--|
| WDS MAC | ess: 3C:CE:73:8E:04:1E                                                                       |  |
| WDS     |                                                                                              |  |
| Mode    | WDS Bridge                                                                                   |  |
|         | Remote Wireless Bridge's MAC Address                                                         |  |
|         | MAC 1 00:11:3E:8E:44:55 (Hint: 00:11:22:33:44:55 or 001122334455)                            |  |
|         | MAC 2                                                                                        |  |
|         | MAC 3                                                                                        |  |
|         | MAC 4                                                                                        |  |
|         | © WDS Repeater                                                                               |  |
|         | Allow wireless signal to be repeated by a repeater                                           |  |
|         | MAC 1                                                                                        |  |
|         | MAC 2                                                                                        |  |
|         | MAC 3                                                                                        |  |
|         | MAC 4                                                                                        |  |
|         | Repeat wireless signal of a remote access point                                              |  |
|         | Remote Access Point's MAC Address (Select one from the site survey list or define your own): |  |
|         | Show Available Networks                                                                      |  |
|         | MAC                                                                                          |  |
| Save    | Cancel                                                                                       |  |

#### ワイヤレスリピータモードでのWDSの設定

ステップ1:Web設定ユーティリティにログインし、[**Wireless**] > [**WDS**]を選択します。 WDSペ*ージ*が開きます。

| WDS       |                                                                                              |
|-----------|----------------------------------------------------------------------------------------------|
| WDS MAC A | vddress: 3C:CE:73:8E:04:1E                                                                   |
| WDS       |                                                                                              |
| Mode      | WDS Bridge                                                                                   |
|           | Remote Wireless Bridge's MAC Address                                                         |
|           | MAC 1 (Hint: 00:11:22:33:44:55 or 001122334455)                                              |
|           | MAC 2                                                                                        |
|           | MAC 3                                                                                        |
|           | MAC 4                                                                                        |
|           | WDS Repeater                                                                                 |
|           | Allow wireless signal to be repeated by a repeater                                           |
|           | MAC 1                                                                                        |
|           | MAC 2                                                                                        |
|           | MAC 3                                                                                        |
|           | MAC 4                                                                                        |
|           | Repeat wireless signal of a remote access point                                              |
|           | Remote Access Point's MAC Address (Select one from the site survey list or define your own): |
|           | Show Available Networks                                                                      |
|           | MAC                                                                                          |
| Save      | Cancel                                                                                       |

ステップ2:WDSを有効にするには、[WDS]フィールドのチェックボックスをオンにします。

| NDS                                                                                          |
|----------------------------------------------------------------------------------------------|
| WDS MAC Address: 3C:CE:73:8E:04:1E                                                           |
| WDS 🕡                                                                                        |
| Mode O WDS Bridge                                                                            |
| Remote Wireless Bridge's MAC Address                                                         |
| MAC 1 (Hint: 00:11:22:33:44:55 or 001122334455)                                              |
| MAC 2                                                                                        |
| MAC 3                                                                                        |
| MAC 4                                                                                        |
| WDS Repeater                                                                                 |
| $^{\odot}$ Allow wireless signal to be repeated by a repeater                                |
| MAC 1                                                                                        |
| MAC 2                                                                                        |
| MAC 3                                                                                        |
| MAC 4                                                                                        |
| Repeat wireless signal of a remote access point                                              |
| Remote Access Point's MAC Address (Select one from the site survey list or define your own): |
| Show Available Networks                                                                      |
| MAC                                                                                          |
| Save                                                                                         |
| Save                                                                                         |

ステップ3:[Mode]フィールドで、*[*WDS Repeater]ラジオボ**タンをクリ**ックします。ルータ のWDSがリピータモードに設定されている場合、WDSは、無線接続を使用して信号を繰り 返すことにより、LANへの有線接続を行わずに複数のアクセスポイントに接続するように設 定されたアクセスポイントを指定します。

| W | DS                                                 |                  |                                                                                              | ^ |  |  |
|---|----------------------------------------------------|------------------|----------------------------------------------------------------------------------------------|---|--|--|
| v | VDS MAC A                                          | ddress: 3C:CE:73 | 3:8E:04:1E                                                                                   |   |  |  |
| v | VDS                                                |                  |                                                                                              |   |  |  |
| Ν | lode                                               | C WDS Brid       | ge                                                                                           |   |  |  |
|   |                                                    |                  | Remote Wireless Bridge's MAC Address                                                         |   |  |  |
|   |                                                    |                  | MAC 1 (Hint: 00:11:22:33:44:55 or 001122334455)                                              |   |  |  |
|   |                                                    |                  | MAC 2                                                                                        |   |  |  |
|   |                                                    |                  | MAC 3                                                                                        |   |  |  |
|   |                                                    |                  | MAC 4                                                                                        |   |  |  |
|   |                                                    | WDS Rep          | eater                                                                                        |   |  |  |
|   | Allow wireless signal to be repeated by a repeater |                  |                                                                                              |   |  |  |
|   |                                                    |                  | MAC 1                                                                                        |   |  |  |
|   |                                                    |                  | MAC 2                                                                                        |   |  |  |
|   |                                                    |                  | MAC 3                                                                                        |   |  |  |
|   |                                                    |                  | MAC 4                                                                                        |   |  |  |
|   |                                                    |                  | Repeat wireless signal of a remote access point                                              |   |  |  |
|   |                                                    |                  | Remote Access Point's MAC Address (Select one from the site survey list or define your own): |   |  |  |
|   |                                                    |                  | Show Available Networks                                                                      |   |  |  |
|   |                                                    |                  | MAC                                                                                          |   |  |  |
|   |                                                    |                  |                                                                                              |   |  |  |
|   | Save                                               | Cancel           |                                                                                              |   |  |  |

ステップ4:WDSリピータモードに適したオプションを選択します。使用可能なオプション は次のように定義されます。

・リピータによる無線信号の繰り返しを許可する:指定アクセスポイントを使用して、デ バイスの無線信号を繰り返します。

・リモートアクセスポイントのワイヤレス信号の繰り返し:デバイスは、別のワイヤレス アクセスポイントのワイヤレス信号を繰り返すために使用されます。このオプションを選 択した場合は、ステップ6に進みます。

ステップ5:ステップ4でAllow wireless signal to be repeated by a repeaterを選択した場合 は、アクセスポイントのMACアドレスをリピータとして使用するようにMAC 1フィールド に入力します。[*MAC 2*]、[*MAC 3*]、および[*MAC 4*]の各フィールドで、リピータとして使用 する追加のアクセス・ポイントを設定できます。ステップ9に進みます。

| WDS     |                                                                                              |
|---------|----------------------------------------------------------------------------------------------|
| WDS MAC | Address: 3C:CE:73:8E:04:1E                                                                   |
| WDS     | V                                                                                            |
| Mode    | © WDS Bridge                                                                                 |
|         | Remote Wireless Bridge's MAC Address                                                         |
|         | MAC 1 (Hint: 00:11:22:33:44:55 or 001122334455)                                              |
|         | MAC 2                                                                                        |
|         | MAC 3                                                                                        |
|         | MAC 4                                                                                        |
|         | WDS Repeater                                                                                 |
|         | Allow wireless signal to be repeated by a repeater                                           |
|         | MAC 1 00:01:32:23:3C:9D                                                                      |
|         | MAC 2                                                                                        |
|         | MAC 3                                                                                        |
|         | MAC 4                                                                                        |
|         | Repeat wireless signal of a remote access point                                              |
|         | Remote Access Point's MAC Address (Select one from the site survey list or define your own): |
|         | Show Available Networks                                                                      |
|         | MAC                                                                                          |
|         |                                                                                              |
| Save    | Cancel                                                                                       |

ステップ6:ステップ4で[Repeat wireless signal of a remote access point]を選択した場合は 、[Show Available Networks]をクリックして接続する利用可能な無線アクセスポイントを見 つけます。

| ۷ | VDS         |                |                                                                                                    |
|---|-------------|----------------|----------------------------------------------------------------------------------------------------|
|   | WDS MAC Add | Iress: 3C:CE:7 | 3:8E:04:1E                                                                                                    |
|   | WDS         |                |                                                                                                    |
|   | Mode        | © WDS Brid     | ige                                                                                                    |
|   |             |                | Remote Wireless Bridge's MAC Address                                                                                 |
|   |             |                | MAC 1 (Hint: 00:11:22:33:44:55 or 001122334455)                                                                      |
|   |             |                | MAC 2                                                                                                    |
|   |             |                | MAC 3                                                                                                    |
|   |             |                | MAC 4                                                                                                    |
|   |             | WDS Rep        | peater                                                                                                    |
|   |             |                | $^{\odot}$ Allow wireless signal to be repeated by a repeater                                                        |
|   |             |                | MAC 1                                                                                                    |
|   |             |                | MAC 2                                                                                                    |
|   |             |                | MAC 3                                                                                                    |
|   |             |                | MAC 4                                                                                                    |
|   |             |                | Repeat wireless signal of a remote access point                                                                      |
|   |             |                | Remote Access Point's MAC Address (Select one from the site survey list or define your own): Show Available Networks |
|   |             |                | MAC                                                                                                    |

#### [Available Networks]テーブルが表示されます。

Repeat wireless signal of a remote access point

Remote Access Point's MAC Address (Select one from the site survey list or define your own):

| wailable Networks Table |         |               |        |                   |   |   |
|-------------------------|---------|---------------|--------|-------------------|---|---|
| Network Name (SSID)     | Channel | Security      | Signal | MAC Address       |   |   |
| cisco-3C9B              | 6       | WPA2-Personal | 12%    | 00:01:36:11:3C:9D | * |   |
| ciscosb1                | 6       | Disabled      | 45%    | B8:62:1F:50:07:33 | Ξ |   |
| ciscosb1-KK             | 6       | WPA2-Personal | 43%    | 3C:CE:73:8E:00:2C |   | Ξ |
| linksys99               | 8       | WPA2-Personal | 48%    | 00:11:22:22:33:35 |   |   |
| 1234567890              | 11      | WPA2-Personal | 42%    | 00:01:36:11:3C:9D |   |   |
| SQA-1                   | 10      | WPA2-Personal | 45%    | 00:90:A9:F0:23:D3 |   |   |
| 52237                   | 6       | WPA-Personal  | 16%    | 00:0F:66:D9:00:7C | Ŧ |   |
| Connect Refresh         |         |               |        |                   |   |   |

ステップ7:デバイスで信号を繰り返す使用可能なワイヤレスアクセスポイントを指定する には、ネットワーク名のチェックボックスをオンにします。

|  | ۲ | Repeat | wireless | signal of | i a remote | e access | point |
|--|---|--------|----------|-----------|------------|----------|-------|
|--|---|--------|----------|-----------|------------|----------|-------|

Remote Access Point's MAC Address (Select one from the site survey list or define your own):

A Hide Available Networks

| Network Name (SSID) | Channel Security | Signal MAC Address    |   |
|---------------------|------------------|-----------------------|---|
| cisco-3C9B          | 6 WPA2-Personal  | 12% 00:01:36:11:3C:9D | - |
| ciscosb1            | 6 Disabled       | 45% B8:62:1F:50:07:33 | Ξ |
| ciscosb1-KK         | 6 WPA2-Personal  | 43% 3C:CE:73:8E:00:2C |   |
| linksys99           | 8 WPA2-Personal  | 48% 00:11:22:22:33:35 |   |
| 1234567890          | 11 WPA2-Personal | 42% 00:01:36:11:3C:9D |   |
| SQA-1               | 10 WPA2-Personal | 45% 00:90:A9:F0:23:D3 |   |
| 52237               | 6 WPA-Personal   | 16% 00:0F:66:D9:00:7C | Ŧ |
| Connect Refresh     |                  |                       |   |

ステップ8:[**Connect**]ボタンをク**リック**し、選択したアクセスポイントのMACアドレスを[ *MAC*]フィールドに*追加*します。

| Hide Available Networks  |         |               |        |                   |   |
|--------------------------|---------|---------------|--------|-------------------|---|
| Available Networks Table |         |               |        |                   |   |
| Network Name (SSID)      | Channel | Security      | Signal | MAC Address       |   |
| cisco-3C9B               | 6       | WPA2-Personal | 12%    | 00:01:36:11:3C:9D |   |
| ciscosb1                 | 6       | Disabled      | 45%    | B8:62:1F:50:07:33 | Ξ |
| ciscosb1-KK              | 6       | WPA2-Personal | 43%    | 3C:CE:73:8E:00:2C |   |
| linksys99                | 8       | WPA2-Personal | 48%    | 00:11:22:22:33:35 |   |
| 1234567890               | 11      | WPA2-Personal | 42%    | 00:01:36:11:3C:9D |   |
| SQA-1                    | 10      | WPA2-Personal | 45%    | 00:90:A9:F0:23:D3 |   |
| 52237                    | 6       | WPA-Personal  | 16%    | 00:0F:66:D9:00:7C | Ŧ |
| Connect Refresh          |         |               |        |                   |   |

[MAC]フィールドは、選択したネットワークのMACアドレスで更新されます。

| WDS Repeater |                                                             |                       |               |        |                   |   |   |
|--------------|-------------------------------------------------------------|-----------------------|---------------|--------|-------------------|---|---|
|              | Allow wireless signal to be repeated by a repeater          |                       |               |        |                   |   |   |
|              | MAC 1                                                       |                       |               |        |                   |   |   |
|              | MAC 2                                                       |                       |               |        |                   |   |   |
|              | MAC 3                                                       |                       |               |        |                   |   |   |
|              | MAC 4                                                       |                       |               |        |                   |   |   |
|              | Reneat wireless signal of a remote access point             |                       |               |        |                   |   |   |
|              | Remote Access Point's MAC Address (Select one from the site | e survey list or defi | ne your own): |        |                   |   |   |
|              | Hide Available Networks                                     |                       |               |        |                   |   |   |
|              |                                                             |                       |               |        |                   |   |   |
|              | Available Networks Table                                    |                       |               |        |                   |   |   |
|              | Network Name (SSID)                                         | Channel               | Security      | Signal | MAC Address       |   |   |
|              | 📝 cisco-3C9B                                                | 6                     | WPA2-Personal | 12%    | 00:01:36:11:3C:9D |   |   |
|              | ciscosb1                                                    | 6                     | Disabled      | 45%    | B8:62:1F:50:07:33 | = |   |
|              | ciscosb1-KK                                                 | 6                     | WPA2-Personal | 43%    | 3C:CE:73:8E:00:2C |   | Ξ |
|              | linksys99                                                   | 8                     | WPA2-Personal | 48%    | 00:11:22:22:33:35 |   |   |
|              | 1234567890                                                  | 11                    | WPA2-Personal | 42%    | 00:01:36:11:3C:9D |   |   |
|              | SQA-1                                                       | 10                    | WPA2-Personal | 45%    | 00:90:A9:F0:23:D3 |   |   |
|              | 52237                                                       |                       | WPA-Personal  | 16%    | 00:0F:66:D9:00:7C | Ŧ |   |
|              | Connect Refresh                                             |                       |               |        |                   |   |   |
|              |                                                             |                       |               |        |                   |   |   |

# ステップ9:[**Save**(保**存**)]**をクリ**ックして設定を保存します。

00:01:36:11:3C:9D

MAC

| Allow wireless signal to be repeated by a repeater                                                                                                    |                                                                                                    |                                                                                                    |   |
|----------------------------------------------------------------------------------------------------|----------------------------------------------------------------------------------------------------|----------------------------------------------------------------------------------------------------|---|
| MAC 1                                                                                                    |                                                                                                    |                                                                                                    |   |
| MAC 2                                                                                                    |                                                                                                    |                                                                                                    |   |
| MAC 3                                                                                                    |                                                                                                    |                                                                                                    |   |
| MACA                                                                                                    |                                                                                                    |                                                                                                    |   |
| MAC 4                                                                                                    |                                                                                                    |                                                                                                    |   |
| Repeat wireless signal of a remote access point                                                                                                    |                                                                                                    |                                                                                                    |   |
| Remote Access Point's MAC Address (Select one from t                                                                                                    | ne site survey list or define your own):                                                                                               |                                                                                                    |   |
| Hide Available Networks                                                                                                    |                                                                                                    |                                                                                                    |   |
|                                                                                                    |                                                                                                    |                                                                                                    |   |
| Available Networks Table                                                                                                    |                                                                                                    |                                                                                                    |   |
| Network Name (SSID)                                                                                                    | Channel Security Sig                                                                                                    | nal MAC Address                                                                                                    |   |
| Cisco-3C9B                                                                                                    | 6 \A/PA2_Personal 1                                                                                                    |                                                                                                    |   |
|                                                                                                    | o miniz i oroonar i i                                                                                                    | 2% 00:01:36:11:3C:9D                                                                                                    |   |
| ciscosb1                                                                                                    | 6 Disabled 4                                                                                                    | 2% 00:01:36:11:3C:9D A                                                                                                    |   |
| ciscosb1<br>ciscosb1-KK                                                                                                    | 6 Disabled 4<br>6 WPA2-Personal 4                                                                                                    | 2% 00:01:36:11:3C:9D<br>5% B8:62:1F:50:07:33<br>3% 3C:CE:73:8E:00:2C                                                                                                  |   |
| ciscosb1<br>ciscosb1-KK<br>linksys99                                                                                                    | 6 Disabled 4<br>6 WPA2-Personal 4<br>8 WPA2-Personal 4                                                                                 | 2% 00:01:36:11:3C:9D<br>5% B8:62:1F:50:07:33<br>3% 3C:CE:73:8E:00:2C<br>8% 00:11:22:22:33:35                                                                          | = |
| ciscosb1<br>ciscosb1-KK<br>linksys99<br>1234567890                                                                                                    | 6 Disabled 4<br>6 WPA2-Personal 4<br>8 WPA2-Personal 4<br>11 WPA2-Personal 4                                                           | 2% 00:01:36:11:3C:9D<br>5% B8:62:1F:50:07:33<br>3% 3C:CE:73:8E:00:2C<br>8% 00:11:22:22:33:35<br>12% 00:01:36:11:3C:9D                                                 | = |
| ciscosb1<br>ciscosb1-KK<br>linksys99<br>1234567890<br>SQA-1                                                                                                    | 6 Disabled 4<br>6 WPA2-Personal 4<br>8 WPA2-Personal 4<br>11 WPA2-Personal 4<br>10 WPA2-Personal 4                                     | 2% 00:01:36:11:3C:9D<br>5% B8:62:1F:50:07:33<br>3% 3C:CE:73:8E:00:2C<br>8% 00:11:22:22:33:35<br>2% 00:01:36:11:3C:9D<br>5% 00:90:A9:F0:23:D3                          | = |
| <ul> <li>ciscosb1</li> <li>ciscosb1-KK</li> <li>linksys99</li> <li>1234567890</li> <li>SQA-1</li> <li>52237</li> </ul>                                              | 6 Disabled 4<br>6 WPA2-Personal 4<br>8 WPA2-Personal 4<br>11 WPA2-Personal 4<br>10 WPA2-Personal 4<br>6 WPA-Personal 1                 | 2% 00:01:36:11:3C:9D<br>5% B8:62:1F:50:07:33<br>3% 3C:CE:73:8E:00:2C<br>8% 00:11:22:22:33:35<br>2% 00:01:36:11:3C:9D<br>5% 00:90:A9:F0:23:D3<br>6% 00:0F:66:D9:00:7C  | E |
| <ul> <li>ciscosb1</li> <li>ciscosb1-KK</li> <li>linksys99</li> <li>1234567890</li> <li>SQA-1</li> <li>52237</li> <li>Connect Refresh</li> </ul>                     | 6 Disabled 4<br>6 WPA2-Personal 4<br>8 WPA2-Personal 4<br>11 WPA2-Personal 4<br>10 WPA2-Personal 4<br>6 WPA-Personal 1                 | 2% 00:01:36:11:3C:90<br>5% B8:62:1F:50:07:33<br>3% 3C:CE:73:8E:00:2C<br>8% 00:11:22:22:33:35<br>12% 00:01:36:11:3C:9D<br>5% 00:90:A9:F0:23:D3<br>6% 00:0F:66:D9:00:7C | E |
| ciscosb1         ciscosb1-KK         linksys99         1234567890         SQA-1         52237         Connect       Refresh                                         | 6 Disabled 4<br>6 WPA2-Personal 4<br>8 WPA2-Personal 4<br>11 WPA2-Personal 4<br>10 WPA2-Personal 4<br>6 WPA-Personal 1                 | 2% 00:01:36:11:3C:90<br>5% B8:62:1F:50:07:33<br>3% 3C:CE:73:8E:00:2C<br>8% 00:11:22:22:33:35<br>12% 00:01:36:11:3C:9D<br>5% 00:90:A9:F0:23:D3<br>6% 00:0F:66:D9:00:7C |   |
| ciscosb1         ciscosb1-KK         linksys99         1234567890         SQA-1         52237         Connect       Refresh                                         | 6 Disabled 4<br>6 Disabled 4<br>6 WPA2-Personal 4<br>8 WPA2-Personal 4<br>11 WPA2-Personal 4<br>10 WPA2-Personal 4<br>6 WPA-Personal 1 | 2% 00:01:36:11:3C:90<br>5% B8:62:1F:50:07:33<br>3% 3C:CE:73:8E:00:2C<br>8% 00:11:22:22:33:35<br>12% 00:01:36:11:3C:9D<br>5% 00:90:A9:F0:23:D3<br>6% 00:0F:66:D9:00:7C | E |
| ciscosb1         ciscosb1-KK         linksys99         1234567890         SQA-1         52237         Connect       Refresh         MAC       00:01:36:11:3C:9D     | 6 Disabled 4<br>6 Disabled 4<br>6 WPA2-Personal 4<br>8 WPA2-Personal 4<br>11 WPA2-Personal 4<br>10 WPA2-Personal 4<br>6 WPA-Personal 1 | 2% 00:01:36:11:3C:90<br>5% B8:62:1F:50:07:33<br>3% 3C:CE:73:8E:00:2C<br>8% 00:11:22:22:33:35<br>12% 00:01:36:11:3C:9D<br>5% 00:90:A9:F0:23:D3<br>6% 00:0F:66:D9:00:7C |   |
| ciscosb1         ciscosb1-KK         linksys99         1234567890         SQA-1         52237         Connect         Refresh         MAC         00:01:36:11:3C:9D | 6 Disabled 4<br>6 Disabled 4<br>6 WPA2-Personal 4<br>8 WPA2-Personal 4<br>11 WPA2-Personal 4<br>10 WPA2-Personal 4<br>6 WPA-Personal 1 | 2% 00:01:36:11:3C:90<br>5% B8:62:1F:50:07:33<br>3% 3C:CE:73:8E:00:2C<br>8% 00:11:22:22:33:35<br>12% 00:01:36:11:3C:9D<br>5% 00:90:A9:F0:23:D3<br>6% 00:0F:66:D9:00:7C |   |